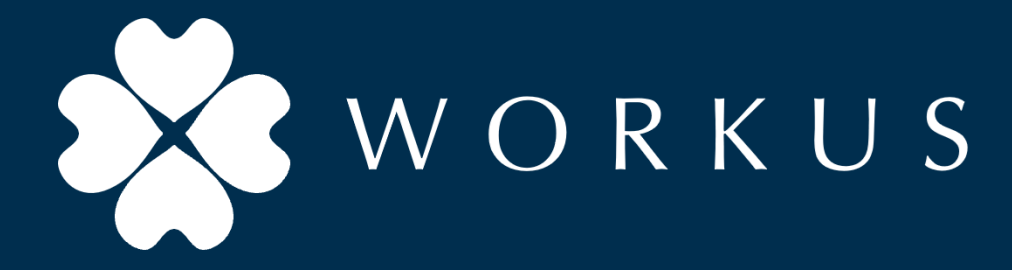

## 無人拠点(Akerun)運用共通ご利用ガイド

2024年7月18日

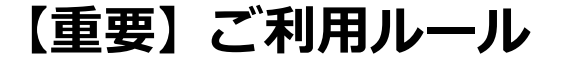

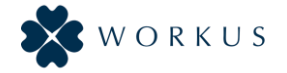

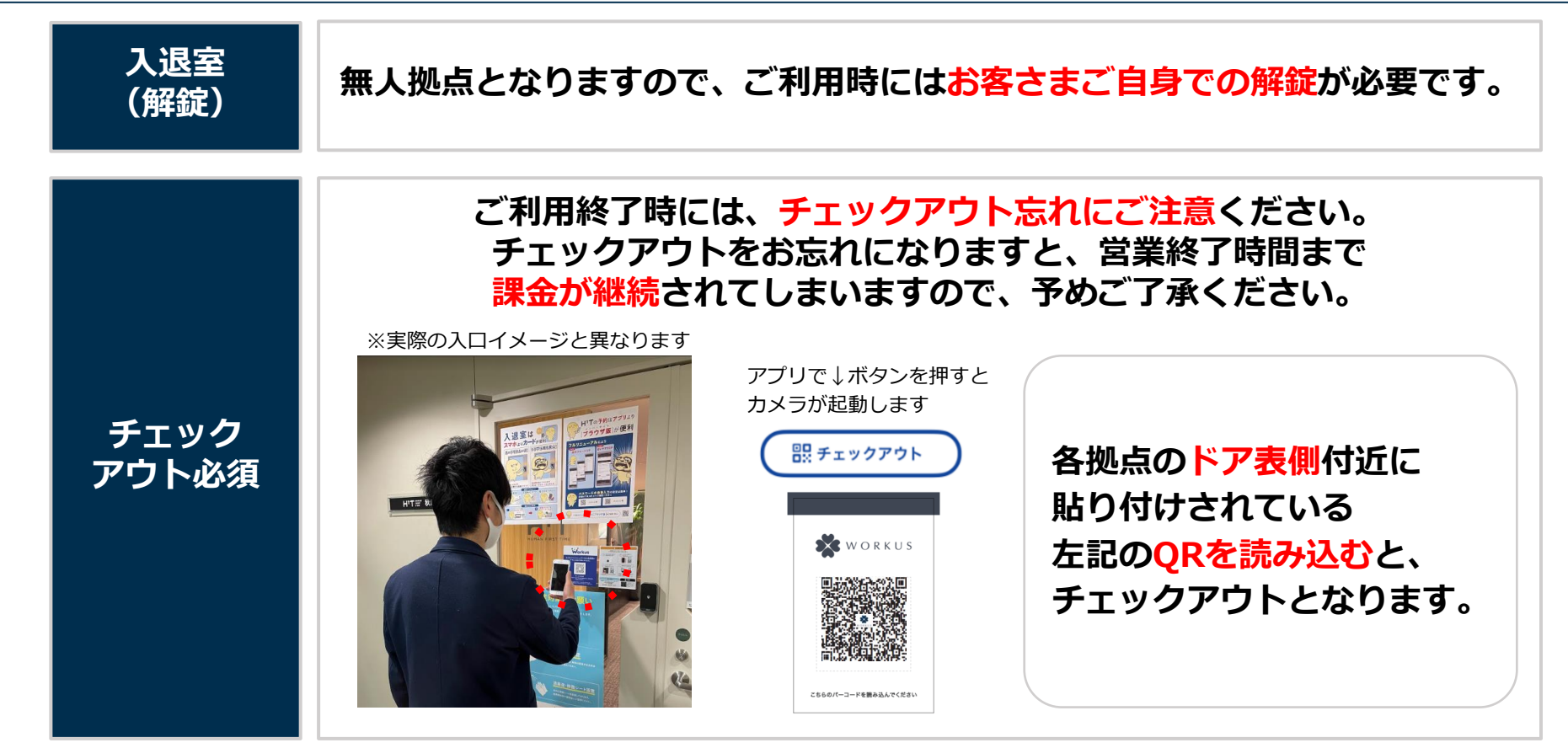

※その他、「WORKUSユーザー利用ガイド」に記載のWORKUSご利用ルールのご遵守をお願い申し上げます。

【重要】チェックイン手順

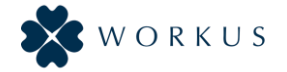

予約カードを確認

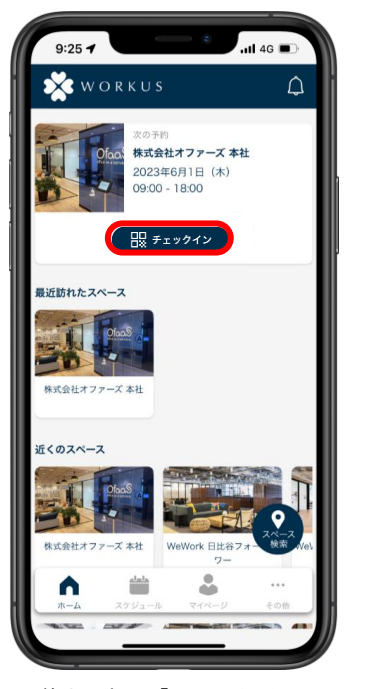

## 拠点の入口側扉付近のQRを「QRスキャン」画面で読み取る

チェックイン完了

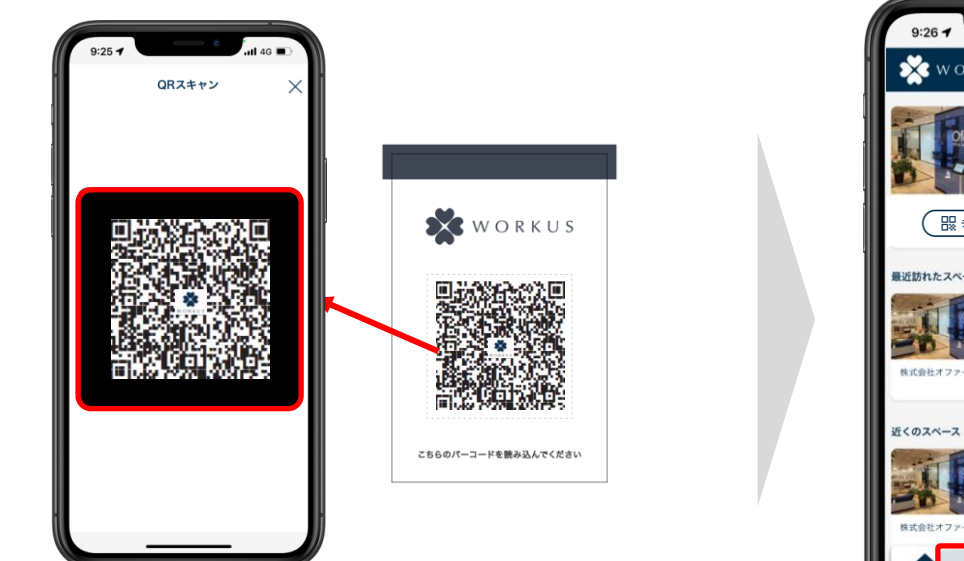

QRスキャン画面に遷移し、アプリのカメラで拠点の入口側扉付近に貼られている QRを読み取ってください。

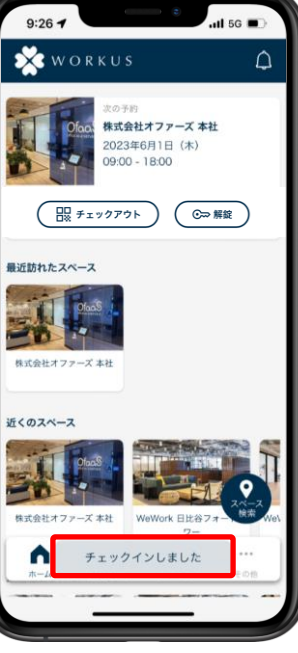

「チェックインしました」のポ

ップが表示されます。

鍵は自動で解錠されます。

予約カードの「チェックイン」 をタップします。 (※予約カードは直近予約分の み表示されます。)

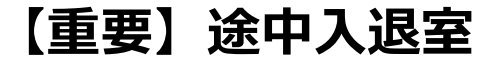

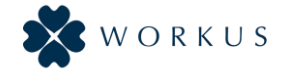

予約カードを確認

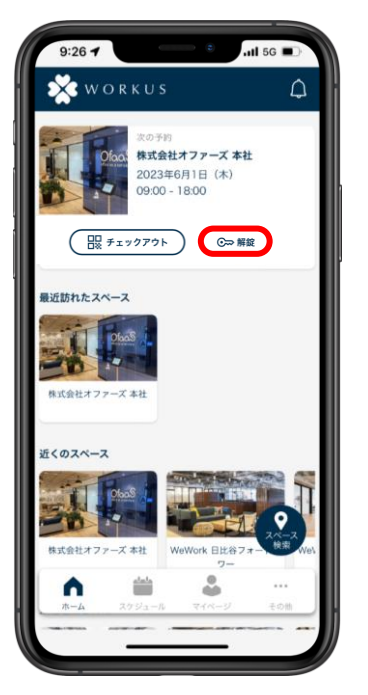

予約カードの「解錠」ボタンを タップします。

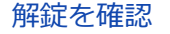

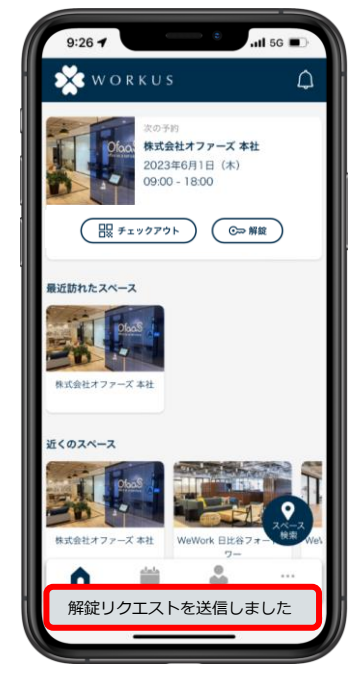

「解錠リクエストを送信しました」のポップが表示されます。 鍵が自動的に解錠します。

## ご注意事項

途中入退室の際に「チェックアウト」の処理を行う と、ご利用自体が終了したこととなり再入場ができ なくなります。

「チェックアウト」はご利用終了時にご対応をお願 い致します。

【重要】チェックアウト手順

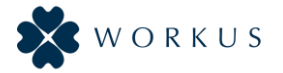

※チェックアウト後は鍵の「解錠」ができなくなります。ご利用終了時にご対応ください。

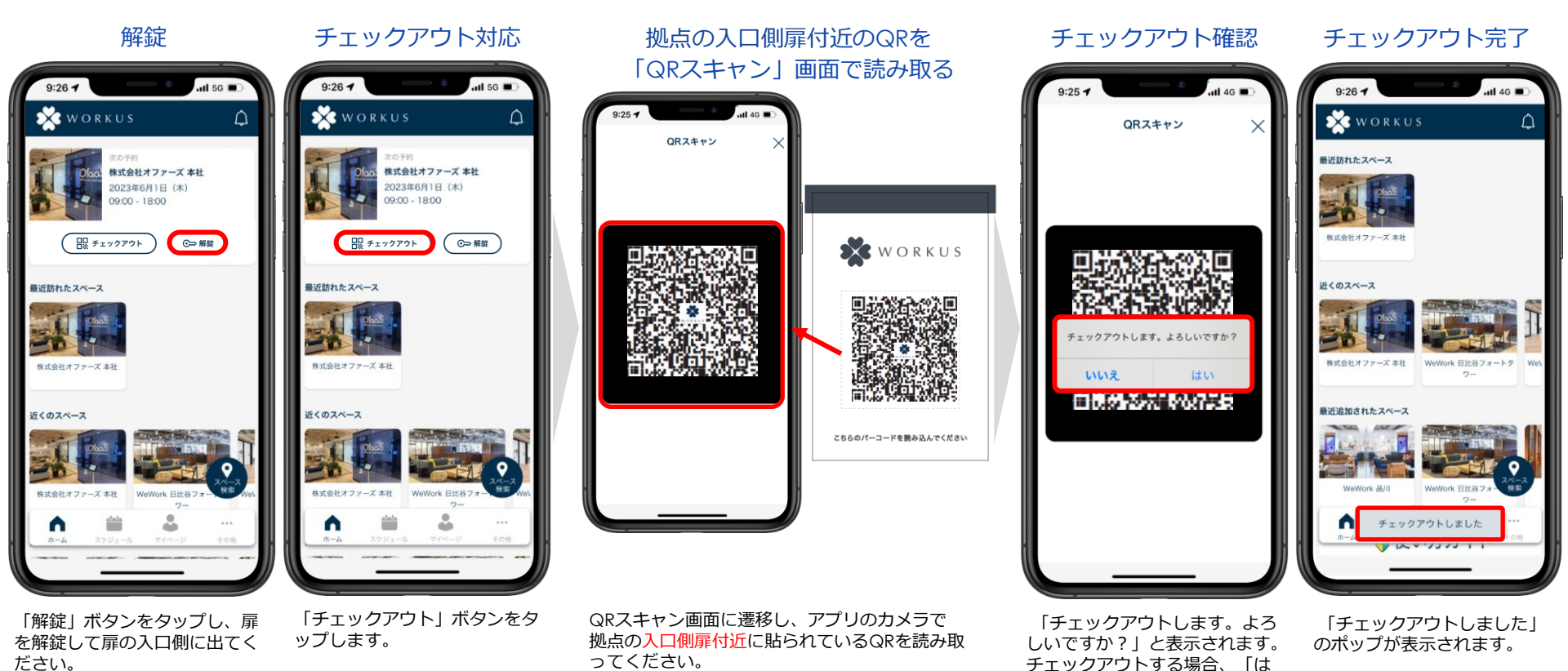

いしをタップします。

4